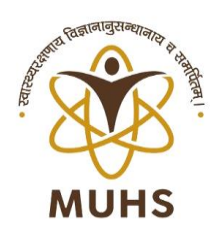

# महाराष्ट्र आरोग्य विज्ञान विद्यापीठ, नाशिक MAHARASHTRA UNIVERSITY OF HEALTH SCIENCES, NASHIK

दिंडोरी रोड, म्हसरुळ, नाशिक - ४२२००४ Dindori Road, Mhasrul, Nashik - 422004 Tel : (0253) 2539232, Fax : (0253) 2539231 Website : www.muhs.ac.in E-mail : eligibility@muhs.ac.in

डॉ. कालिदास द. चव्हाण एम.बी.बी.एस., एम.डी.(न्यायवद्यकशास्त्र) कुल्सचिव Dr. Kalidas D. Chavan M.B.B.S., M.D. (Forensic Medicine) Registrar

जा.क्र.मआविवि/सी.५/एमएस्सी(न)/७८०/२०२०

दि.०३/१२/२०२०

नोंदणी व पात्रता परिपत्रक क्र.१४/२०२० प्रथम वर्ष पदव्युत्तर पदवी एम.एस्सी.(नर्सिग) अभ्यासक्रम (M.Sc Nursing Course)

प्रति,

मा. अधिष्ठाता/प्राचार्य/संचालक,

विद्यापीठाशी संलग्नित पदव्युत्तर पदवी

एम.एस्सी. (नर्सिग) अभ्यासक्रमाची महाविद्यालये.

- विषय : शैक्षणिक वर्ष २०२०-२१ मध्ये विद्यापीठाशी संलग्नित महाविद्यालयात प्रथम वर्ष पदव्युत्तर पदवी एम.एस्सी.(नर्सिग) अभ्यासक्रमास प्रवेशित विद्यार्थ्यांच्या नोंदणी व प्रवेश पात्रते बाबत...
- संदर्भ : १) विद्यापीठ अध्यादेश क्र. ०४/२०१०.
  - २) भारतीय परीचर्या परीषद, नवी दिल्ली यांचेद्वारे निर्धारित प्रवेश पात्रता निकष
  - ३) भारतीय परीचर्या परीषद, नवी दिल्ली यांचे पत्र क्र.1-5/GB-Cir/2013-INC dated 27/09/2013
  - ४) विद्यापरिषद ठराव क्र.२५७/२०१३, दिनांक ०९/०५/२०१३.
  - ५) भारतीय परीचर्या परीषद, नवी दिल्ली यांचे पत्र क्र.22-10/Mics/2014-INC dated 11/09/2014
  - ६) विद्यापीठाचे पत्र क्र. मआविवि/सी.५/एम.एस्सी (नर्सिंग)/१३२३/२०१४ दि. ०१/१०/२०१४
  - ७) विद्यापीठ अधिसुचना क्र. १५/२०१९ दिनांक ०३/०४/२०१९.
  - ८) भारतीय परीचर्या परीषद, नवी दिल्ली यांची अधिसुचना पत्र क्र.F.NO. 1-6/(LT)-2020-INC dated 15/10/2020

महोदय/महोदया,

उक्त विषय व संदर्भाचे अनुषंगाने सर्व संबंधितांना कळविण्यात येते की,

- १) उक्त संदर्भीय पत्र क्रमांक ०८ नुसार, भारतीय परीचर्या परीषद, नवी दिल्ली यांचेव्दारे एम.एस्सी. (नर्सिंग) अभ्यासक्रमास विद्यार्थ्यांचे प्रवेशाकरिता जाहीर करण्यात आलेला प्रवेश बंद दिनांक ३१ ऑक्टोंबर २०२० वरुन ३१ डिसेंबर २०२० पर्यंत मुदत वाढवून दिली आहे. ३१ डिसेंबर २०२० पर्यंत विद्यार्थ्यांचे प्रवेश करणे बंधनकारक आहे. सदर प्रवेश बंद दिनांकानंतर रिक्त जागेवर विद्यार्थी प्रवेशित करता येणार नाही. प्रवेश बंद दिनांकानंतर रिक्त जागा कायम रिक्त समजण्यात येईल.
- २) महाविद्यालयाने विद्यापीठाचे सलंग्निकरण घेऊनच महाविद्यालयात विद्यार्थी प्रवेशित करावेत. सलंग्निकरणाअभावी महाविद्यालयाने केलेले विद्यार्थ्यांचे प्रवेश विद्यापीठाव्दारे नोंदणी व पात्रतेसाठी ग्राहय धरले जाणार नाहीत, याची कृपया नोंद घ्यावी.
- ३) शैक्षणिक वर्ष २०२०-२१ मध्ये महाराष्ट्र आरोग्य विज्ञान विद्यापीठाशी संलग्नित एम. एस्सी.(नर्सिंग) अभ्यासक्रमास प्रवेश पात्रतेच्या सर्व निकषांची खातरजमा केल्यानंतर, प्रवेशित विद्यार्थ्यांच्या मूळ प्रमाणपत्रांच्या साक्षांकित प्रतींची पुर्तता करुनच नोंदणी व पात्रता प्रस्ताव सादर करण्यात यावेत.

1 C:\Users\cet24\Desktop\MSc(N)\_20-21.doc

- ४) मा. सर्वोच्च व मा.उच्च न्यायालय यांचे आदेश, केंद्र व राज्य शासनाचे निर्णय, भारतीय परिचर्या परिषद, प्रवेश नियामक प्राधिकरण, सक्षम प्रधिकरणाद्वारे वेळोवेळी निर्गमित करण्यात आलेले आदेश, सुचना, नियम, इ. व महाराष्ट्र आरोग्य विज्ञान विद्यापीठाचा अध्यादेश क्र.०४/२०१० मधील तरतुदी व सदर परिपत्रकातील नियमांनुसार विद्यार्थ्यांना नोंदणी व प्रवेश पात्रता प्रदान करण्याची कार्यवाही करण्यात येईल.
- ५) महाराष्ट्र आरोग्य विज्ञान विद्यापीठ अध्यादेश क्र.४/२०१० मधील तरतुदीनुसार शैक्षणिक वर्ष २०२०-२१ मध्ये प्रवेशित विद्यार्थ्याचे नोंदणी व प्रवेश पात्रतेचे प्रस्ताव योग्य त्या कागदपत्रांसह परिपुर्ण करुन विद्यापीठास सादर करण्याची जबाबदारी पुर्णतः महाविद्यालयाचे अधिष्ठाता/प्राचार्य/संचालक यांची राहील. सदर विद्यार्थ्याची नोंदणी व प्रवेश पात्रता प्रवेश दिनांकापासुन एका वर्षाच्या आत प्राप्त करणे अनिवार्य आहे. सदर विद्यार्थ्यांना प्रवेश पात्रता प्रदान झाल्याशिवाय परीक्षा अर्ज सादर करता येणार नाही.

| अ.क्र.   | प्रवेश प्रक्रिया व प्रस्ताव सादरीकरण                                                                    | अंतिम दिनांक                                                      |
|----------|----------------------------------------------------------------------------------------------------|-------------------------------------------------------------------|
| \$       | विद्यार्थी प्रवेश प्रक्रिया                                                                             | ३१/१२/२०२०                                                        |
|          | प्रवेशित विद्यार्थ्याची अधिष्ठाता / प्राचार्य यांचेकडून<br>साक्षांकित केलेली यादी विद्यापीठास           | दि. ०१/०१/२०२१ रोजी मध्यान्ह<br>१२ ०० वाजेपावेतो पाप्त यादी अंतिम |
|          | pgeligibility_allied@muhs.ac.in या ई-मेलवर                                                              | समजली जाईल. तद्नंतर सदर                                           |
| २        | सादर करणे अनिवार्य आहे.                                                                                 | यादीमध्ये कुठलाही बदल स्वीकारला                                   |
|          |                                                                                                    | जाणार नाही. उक्त नमूद दिनांक                                      |
|          |                                                                                                    | आणि वेळेनंतर प्राप्त ई-मेल ग्राहय                                 |
|          |                                                                                                    | धरले जाणार नाहीत.                                                 |
| <i>A</i> | प्रवेशित विद्यार्थ्याचे नोंदणी व प्रवेश पात्रता प्रस्ताव<br>(विलंब शुल्का शिवाय)                        | Annexure- A                                                       |
| ४        | प्रवेशित विद्यार्थ्यांचे नोंदणी व प्रवेश पात्रता प्रस्ताव<br>सादर करणे (विलंब शुल्क रु. ५००/- प्रतिदिन) | दि.१५/०२/२०२१                                                     |
| 5        | प्रवेशित विद्यार्थ्याचे नोंदणी व पात्रतेचे प्रस्ताव दि.<br>नाहीत.                                       | १५/०२/२०२१ नंतर स्विकारले जाणार                                   |

६) नोंदणी व प्रवेश पात्रतेचे प्रस्ताव सादर करावयाचे वेळापत्रक :-

महाविद्यालयांनी प्रवेशित विद्यार्थ्यांचे नोंदणी व पात्रतेचे प्रस्ताव उपरोक्त दर्शवलेल्याप्रमाणे विभागनिहाय विद्यापीठास सादर करणे आवश्यक आहे. निर्धारित केलेल्या दिनांकानंतर सादर केलेल्या प्रस्तावांना विलंब शुल्क आकारणीय राहील, याची नोंद घ्यावी. ७) एम.एस्सी.(नर्सिग) अभ्यासक्रमासाठी आवश्यक पात्रता / शैक्षणिक अर्हता :-

| अभ्यासक्रम | पात्रता / शैक्षणिक अर्हता                                                                                                    |
|------------|----------------------------------------------------------------------------------------------------|
|            | भारतीय परिचर्या परिषद, नवी दिल्ली यांचव्दारे एम.एस्सी. (नर्सिग) अभ्यासक्रमास<br>प्रवेशासाठी निर्धारित निकषानुसार आवश्यक असलेली शैक्षणिक अर्हता उमेदवाराने पुर्ण<br>करणे अनिवार्य आहे.                                   |
|            | भारतीय परिचर्या परिषद, नवी दिल्ली यांचेद्वारे निर्धारित नियमावली :-                                                                                                    |
|            | <b>1</b> . The candidate should be a Registered Nurse and Registered midwife or equivalent with any State Nursing Registration Council.                                                                                 |
|            | 2. The minimum education requirements shall be the passing of: B.Sc. Nursing / B.Sc. Hons. Nursing / Post Basic B.Sc. Nursing with minimum of 55 % aggregate marks.                                                     |
| एम. एस्सी. | 3. The candidate should have undergone in B.Sc. Nursing / B.Sc. Hons. Nursing / Post Basic B.Sc. Nursing in an institution which is recognized by Indian Nursing Council.                                               |
| (नर्सिंग)  | 4. Minimum one year of work experience after Basic B.Sc. Nursing.                                                                                                    |
|            | 5. Minimum one year of work experience prior or after Post Basic B.Sc. Nursing.                                                                                                    |
|            | 6. Candidate shall be medically fit.                                                                                                    |
|            | 7. 5% relaxation of marks for SC/ST candidates may be given.                                                                                                    |
|            | अ) उमेदवार महाराष्ट्र परिचर्या परिषदेकडे अथवा इतर राज्यातील परिचर्या परिषदेकडे<br>नोंदणीकृतअसणे आवश्यक आहे. तसेच संबंधित परिचर्या परीषदेव्दारे निर्गमित केलेले वैध<br>नोंदणी प्रमाणपत्र उमेदवाराने सादर करणे आवश्यक आहे |
|            | ब) भारतीय परिचर्या परिषद, नवी दिल्ली यांचेद्वारे निर्धारित नियमावली नुसार<br>किमान १ वर्ष कामाचा अनुभव असणे आवश्यक आहे. उमेदवाराच्या अनुभवाची गणना<br>परिचर्या परिषदेकडील नोंदणीच्या दिनाकांपासुन ग्राहय धरण्यात येईल.  |

- १) विद्या परिषद ठराव क्र. २५७/२०१३, दिनांक ०९/०५/२०१३ नुसार, परिचर्या परिषदेने निर्गमित केलेल्या उमेदवाराच्या नोंदणी प्रमाणपत्रावरील (Registration Certificate) दिनांकापासुन ते महाविद्यालयात एम.एस्सी. (नर्सिग) अभ्यासक्रमास प्रवेश घेण्यापुर्वीच्या दिनांकापर्यंत १ वर्ष कामाचा अनुभव असणे आवश्यक आहे. तसेच, उमेदवाराच्या अनुभवाची गणना परिचर्या परिषदेकडील नोंदणीच्या दिनाकांपासुन ग्राहय धरण्यात येईल.
- २) भारतीय परिचर्या परिषदेचे पत्र क्र.२०/२०१०-आयएनसी, दि.०७/१२/२०१० नुसार भारतीय परिचर्या परिषदेद्वारे मान्यताप्राप्त ईग्नु (IGNOU) अभ्यासक्रमकेंद्रातुन पोस्ट बेसिक बी.एस्सी. (नर्सिंग) परीक्षा उत्तीर्ण उमेदवार एम.एस्सी.(नर्सिंग) अभ्यासक्रमास प्रवेशासाठी पात्र ठरतात, याची नोंद घ्यावी.
- ८) शासन अधिसुचना क्र. MED-2006/1196/CR/204/06 edu-1(2) dt 24/06/2006 अन्वये खाजगी महाविद्यालयातील राखीव संवर्गातील प्रवेश करण्यात यावे.

९) प्रवेशित विद्यार्थ्यांनी सादर करावयाचे नोंदणी व पात्रता शुल्क :-

अ. शैक्षणिक वर्ष २०२०-२१ मध्ये एम.एस्सी. (नर्सिग) अभ्यासक्रमास प्रवेशित विद्यार्थ्यांनी विद्यापीठ अधिसुचना क्र. १५/२०१९, दि.०३/०४/२०१९ मध्ये नमुद केल्यानुसार नोंदणी व पात्रता शुल्क सादर करावे. ज्या विद्यार्थ्यांनी नोंदणी व पात्रता शुल्क सादर केले नाही, अशा विद्यार्थ्यांचे प्रस्ताव स्विकारले जाणार नाही.

| ्य      |              | शासकीय                     | महाविद्यालये          | खाजगी विनाअनटानित                 |  |  |
|---------|--------------|----------------------------|-----------------------|-----------------------------------|--|--|
| ज.<br>क | अभ्यासक्रम   | म.आ.वि.वि. चे              | म.आ.वि.वि.            | जाजना विनाजनुदानत<br>महाविद्यालये |  |  |
| *.      |              | विद्यार्थी                 | व्यतिरिक्त विद्यार्थी | ngination                         |  |  |
| १.      | एम.एस्सी.(न) | <b>रु</b> .२२ <b>००/</b> - | रु.४४००/-             | रु.६३००/-                         |  |  |

ब. प्रवेशित विद्यार्थ्यांच्या नोंदणी व पात्रता प्रस्तावासोबत एकरक्कमी पात्रताशुल्क राष्ट्रीयकृत बॅंकेमधुन Online Payment/RTGS/NEFT द्वारे विद्यापीठाच्या वित्त विभागाच्या दि. २४/०९/२०१५ रोजीच्या कार्यालयीन परीपत्रकानुसार सादर करणे आवश्यक आहे.

क. महाविद्यालयाने Online Payment /RTGS/NEFT द्वारे विद्यापीठास प्रदान केलेल्या नोंदणी व पात्रता शुल्काचे पावतीवर युटीआर क्रमांकाची नोंद घेवुन सदर भरणा पावतीची छायांकित प्रत व त्याचा तपशिल प्रस्तावासोबत सादर करण्यात यावा.

ड. महाविद्यालयाने प्रवेशित विद्यार्थ्यांच्या नोंदणी व पात्रता प्रस्तावासोबत, विद्यार्थ्यांचे नोंदणी व पात्रता शुल्क सादर करणे बंधनकारक आहे. सदर शुल्काविना सादर केलेले प्रस्ताव, नोंदणी व पात्रतेसाठी स्विकारले जाणार नाहीत.

इ. विद्यापीठ अध्यादेश क्र. १५/२०१९ अन्वये महाविद्यालयाने विद्यापीठास सादर केलेले नोंदणी व पात्रता शुल्क ना परत देय (Non-refundable) आहे.

प. विद्यापीठ अध्यादेश क्र. १५/२०१९ अन्वये नोंदणी व पात्रता शुल्क अहस्तांतरीत (Non-Transferable) आहे.

फ. विद्यापीठास प्रवेश बंद दिनांकानंतर एक महिना किंवा तत्पुर्वी सादर होणाऱ्या प्रमाणपत्रांच्या त्रुटी पुर्ततेकरीता विलंब शुल्क आकारणीय नाही. तथापि, दि.०१/०१/२०२१ नंतर सादर करण्यात येणाऱ्या मुळ प्रमाणपत्राकरीता विद्यापीठ अधिसुचना क्र.१५/२०१९, दि.०३/०४/२०१९ अन्वये रु.५०/- प्रतिसप्ताह प्रती विद्यार्थी याप्रमाणे विलंब शुल्काची आकारणी करण्यात येईल. जात प्रमाणपत्र व जात वैधता प्रमाणपत्रांना विलंब शुल्क आकारणीय नाही.

विशेष सुचना :- सोबत दिलेल्या (Annexure\_D) प्रमाणे पात्रता शुल्काबाबतची माहिती भरुन पाठविणे सर्व महाविद्यालयांना बंधनकारक आहे.

- १०) महाविद्यालयाने प्रवेशित विद्यार्थ्यांचे पात्रता प्रस्ताव विद्यापीठास सादर करण्याकरीता मार्गदर्शक सुचनाः-
  - १) शैक्षणिक वर्ष २०२०-२१ करिता विद्यापीठाचे संलग्निकरण प्राप्त असलेल्या महाविद्यालयांनी संलग्निकरण पत्रामध्ये दर्शविण्यात आलेल्या विषयनिहाय प्रवेश क्षमतेनुसार विद्यार्थी प्रवेशित करावेत व प्रवेशित विद्यार्थ्यांची माहितीची यादी विद्यापीठाने विहित केलेल्या नमुन्याप्रमाणे ई-मेलद्वारे आणि स्पिड पोस्ट द्वारे विद्यापीठास विहीत मुदतीत सादर करावी. सदर यादीत दर्शविलेल्या प्रवेशित विद्यार्थ्यांचेच नोंदणी व पात्रता प्रस्ताव स्विकारण्यात येतील. सदर कालावधीनंतर प्राप्त होणारी प्रवेशित विद्यार्थ्यांची माहिती किंवा सादर केलेल्या माहितीतील बदल "अनियमित प्रवेश" म्हणुन गणला जाईल.

२) सदर अभ्यासक्रमास प्रवेशित विद्यार्थ्यांच्या नोंदणी व पात्रता प्रस्तावासोबत खालील कागदपत्रे सादर करावेत.

- १) आवश्यक सर्व मुळ प्रमाणपत्रांच्या साक्षांकित केलेल्या प्रतींचा एकसंच.
- २) विद्यार्थीनिहाय नोंदणी व पात्रता शुल्काचा तपशील आणि एकत्रित RTGS / NEFT व्दारे पाठविण्यात यावी.
- ३) विद्यापीठास ई-मेल द्वारे पाठविलेल्या यादीची मुळ प्रत.
- ४) विद्यापीठाद्वारे निर्गमित करण्यात आलेल्या शैक्षणिक वर्ष २०२०-२१ या वर्षाची संलग्निकरण पत्राची साक्षांकित प्रत.
- ५) सक्षम प्राधिकरणाद्वारे निर्गमित केलेली विद्यार्थ्यांची निवड यादी.
- ३) एम.एस्सी. (नर्सिंग) अभ्यासक्रमास प्रवेशित विद्यार्थ्यांना अभ्यासक्रमाचा निवडलेला विषय बदलता येणार नाही.
- ४) विद्यार्थ्यांनी महाविद्यालयामार्फत अंतिम वर्षाचे मुळ गुणपत्रक व छायांकित प्रत व तसेच प्रयत्न प्रमाणपत्र (Attempt Certificate) सादर करावे.
- ५) दुय्यम (Duplicate) कागदपत्रे सादर करणाऱ्या विद्यार्थ्यांनी मुळ प्रमाणपत्रे देणाऱ्या प्राधिकरणांकडुन, त्याबाबतचे पडताळणी पत्र सादर करावे अथवा मुळ प्रमाणपत्रे गहाळ झाल्याबाबतची पोलीस एफ.आय.आर. व त्याबाबतचे प्रतिज्ञापत्र विद्यापीठास सादर करावे.
- ६) जात प्रमाणप्रत्र
  - १) राखीव संवर्गातुन प्रवेशित तसेच, राखीव संवर्गासाठी देय असलेले शैक्षणिक लाभ घेणाऱ्या विद्यार्थ्याने नोंदणी व प्रवेश पात्रता प्रस्तावासोबत जात प्रमाणपत्र, जात वैधता प्रमाणपत्र तसेच, प्रगत व उन्नत गटात मोडत नसल्याबाबतचे प्रमाणपत्र (नॉन क्रिमिलियर प्रमाणपत्र) सादर करणे बंधनकारक आहे (आवश्यकतेनुसार). जात प्रमाणपत्र, जात वैधता प्रमाणपत्र तसेच प्रगत व उन्नत गटात मोडत नसणाऱ्या प्रमाणपत्राविना सादर केलेले प्रस्ताव नोंदणी व पात्रतेसाठी स्विकारले जाणार नाहीत. महाविद्यालयाने सदर प्रमाणपत्रांच्या पुर्ततेकामी योग्य ती खबरदारी घेऊन विद्यापीठास सादर करतांना त्यांच्या वैधता तसेच, अधिकृततेबाबत दक्षता घ्यावी.
- ८) अनुसूचित जाती व जमाती व्यतिरीक्त निरधिसूचीत जाती, विमुक्त जाती (अ), भटक्या जमाती (ब) भटक्या जमाती (क) भटक्या जमाती (ड), इतर मागासवर्ग आणि विशेष मागास प्रवर्ग यामध्ये प्रवेशित सर्व विद्यार्थ्यांनी प्रगत व उन्नत गटात मोडत नसल्याबाबतचे ३१ मार्च २०२१ पावेतो वैध असलेले नॉन क्रिमीलेअर प्रमाणपत्र सादर करणे आवश्यक आहे तसेच शासन निर्णय क्र. इबीसी२०१४/प्र.क्र.९६/शिक्षण १ दिनांक २०/०८/२०१६, नुसार, "नॉन क्रिमिलेअर (प्रगत व उन्नत गटात मोडत नसल्याबाबतचे) प्रमाणपत्र" सादर करतांना प्रमाणपत्राच्या दोन्ही परीच्छेदात अर्जदाराचे नाव असणे आवश्यक आहे. प्रगत व उन्नत गटात मोडत नसल्याबाबतचे ३१ मार्च २०२१ (प्रगत व उन्नत गटात मोडत नसल्याबाबतचे) प्रमाणपत्र" सादर करतांना प्रमाणपत्राच्या दोन्ही परीच्छेदात अर्जदाराचे नाव असणे आवश्यक आहे. प्रगत व उन्नत गटात मोडत नसल्याबाबतचे) प्रमाणपत्र" सादर करतांना प्रमाणपत्राच्या दोन्ही परीच्छेदात अर्जदाराचे नाव असणे आवश्यक आहे. प्रगत व उन्नत गटात मोडत नसल्याबाबतचे ३१ मार्च २०२१ पावेतो वैध असलेले नॉन क्रिमीलेअर प्रमाणपत्राचित नाहत न जत्मत गटात मोडत नत्मत गटात मोडत नत्त गटात मोडत नत्त जत्मत गटात मोडत नत्मल्याबावतचे ३१ मार्च २०२१ पावेतो वैध असलेले नॉन क्रिमीलेअर प्रमाणपत्राचित नत्मल्याबावतचे ३१ मार्च २०२१ पावेतो वैध असलेले नॉन क्रिमीलेअर प्रमाणपत्राविना सादर केलेले प्रस्ताव नोंदणी व पात्रतेसाठी स्विकारले जाणार नाहीत.
- ९) ज्या विद्यार्थ्यांनी जातीचा उल्लेख केला आहे. परंतु राखीव संवर्गाचा फायदा घेत नाही अशा विद्यार्थ्यानी फक्त जात प्रमाणपत्र किंवा नॉन क्रिमीलेअर प्रमाणपत्र सादर करणे आवश्यक आहे.
- १०) शासन निर्णय क्र.सीबीसी-१२९०-२३११६/प्र.क्र.३७८/मावक-५ दि.२४ ऑगस्ट १९९५ अन्वये राखीव सवंर्गातील शैक्षणिक व आर्थिक लाभ केवळ महाराष्ट्र राज्यातील मुळ रहीवासी असलेल्या विद्यार्थ्यांना देय असतील. त्याअनुषंगाने महाराष्ट्र राज्याबाहेरील मुळ रहीवासी असलेल्या राखीव संवर्गातील विद्यार्थ्यांना आरक्षण तसेच शैक्षणिक लाभ देय असणार नाही.
- ११) एकाच शैक्षणिक वर्षात विद्यार्थी एकापेक्षा अधिक अभ्यासक्रमास/महाविद्यालयात प्रवेशित असल्याचे निर्दशनास आल्यास, सदर विद्यार्थ्याची नोंदणी व प्रवेशपात्रता रद्द करण्यात येईल. तसेच, बनावट कागदपत्रांच्या आधारावर विद्यार्थ्याने/महाविद्यालयाने विद्यापीठाद्वारे पात्रता प्राप्त केल्याचे निदर्शनास आल्यास, सदर विद्यार्थ्याची नोंदणी व पात्रता विद्यापीठाद्वारे रद्द करण्यात येईल.
- १२) सदरच्या परिपत्रकास विद्यापीठाचे संलग्निकरण पत्र समजण्यात येवू नये.

| १ | विशेष सुचना :- <u>शैक्षणिक वर्ष २०२०-२१ मध्ये प्र</u> थम वर्ष पदव्युत्तर पदवी एम.एस्सी.(नर्सिग) <u>अभ्यासक्रमास</u><br>प्रवेशित विद्यार्थ्यांचे प्रवेश अर्ज ऑनलाईन पध्दतीने सादर करण्याची प्रक्रिया पुढील प्रमाणे.                                                                                                    |
|---|----------------------------------------------------------------------------------------------------|
| २ | टप्पा क्र. १ (Phase I) चा वापर पुर्वी अधिष्ठाता/प्राचार्यांनी त्यांच्या महाविद्यालयातर्फे शिक्षक माहितीकरीता<br>विद्यापीठाच्या संगणक आज्ञावलीकरीता तयार केलेल्या आयडी व पासवर्डच्या आधारे प्रवेश प्रकियेकरीता<br>अधिकृत केलेल्या अधिकारी/कर्मचारी यांचेमार्फत (Phase I) मध्ये महाविद्यालयांनी प्रवेश बंद दिनांकारोजी पर्यंत<br>प्रवेशित सर्व विद्यार्थ्यांच्या प्रवेशाबाबतची माहिती विद्यापीठाच्या www.muhs.ac.in या संकेतस्थळावर पात्रता<br>विभागाच्या मथळयाखाली उपलब्ध प्रणालीमध्ये अथवा http://qipmp4efmj.muhs.edu.in या लिंक वर<br>नोंदविणे आवश्यक आहे. ऑनलाईन पध्दतीने सादर केलेले पात्रता प्रवेश अर्ज वैध असतील व अशाच<br>पध्दतीनेच सादर केलेले पात्रता प्रवेश अर्ज स्वीकारले जातील. संगणक आज्ञावली हाताळणीकरीता सोबत<br>दिलेल्या (Annexure–B)तक्त्यात नमूद सूचनांचा वापर करावा. |
| n | प्रवेश बंद दिनांकानंतर म्हणजेच दि. ३१/१२/२०२० नंतर कोणत्याही विद्यार्थ्यांची नोंदणी संकेतस्थळावर होऊ<br>शकणार नाही, याची सर्व महाविद्यालयांनी नोंद घ्यावी. तसेच त्याबाबतीत महाविद्यालयाने विद्यापीठाकडे<br>कुठलाही पत्रव्यवहार करु नये.                                                                                                    |
| 8 | प्रवेश बंद दिनांका रोजी पर्यंतचे महाविद्यालयाने ऑनलाईन पध्दतीने नोंदविलेली प्रवेशित विद्यार्थ्यांची यादी<br>हीच अंतिम यादी समजण्यात येईल. सदर विद्यार्थ्यांची यादी प्राचार्य / अधिष्ठाता यांच्या स्वाक्षरीनिशी<br>दि. ०१/०१/२०२१ रोजी मध्यान्ह १२ वाजेपावेतो विद्यापीठाच्या pgeligibility_allied@muhs.ac.in येथे<br>ई-मेलद्वारे पाठविण्यात यावी.                                                                                                    |
| y | टप्पा क्र. २ (Phase II) मध्ये महाविद्यालयाने सर्व विद्यार्थ्यांची नोंदणी व पात्रतेसाठी आवश्यक माहिती भरुन<br>नोंदणी व पात्रतेचा अर्ज download करुन त्याची प्रिंट काढून त्यावर अधिष्ठाता/प्राचार्य यांनी साक्षांकित केलेला<br>विद्यार्थ्यांचे अलिकडच्या काळात काढलेले पासपोर्ट आकाराचे रंगित छायाचित्र (३.५ सेंमी × ४.५ संमी), विद्यार्थ्यांची<br>स्वाक्षरी व विभाग प्रमुख आणि गाईड यांचेद्वारा प्रमाणित करुन विद्यापीठास खालील नमुद केलेल्या<br>वेळापत्रकानुसार सादर करावे. प्रवेश बंद दिनांकानंतर टप्पा क्र. २ (Phase II Link) ची प्रणाली<br>दि. १३/०१/२०२१ रोजी रात्री ११.५९ वाजेनंतर बंद होईल. तसेच, पात्रता प्रवेश अर्ज ऑनलाईन पध्दतीनेच<br>सादर करुन प्रवेशित विद्यार्थ्यांचा प्रवेश कायम करण्याची सर्वस्वी जबाबदारी ही संबंधित महाविद्यालयाची<br>राहील.                          |
| ų | संकेतस्थळावर प्रवेशित विद्यार्थ्यांची माहिती भरताना संगणक आज्ञावलीसंबंधी काही तांत्रिक अडचण<br>उद्भवल्यास त्याबाबत ०२५३/२५३९३११/८३८००२३६९९ किंवा १८००२१२००५५९९ या टोल फ्री<br>क्रमांकावर संपर्क साधावा. या व्यतिरिक्त काही अडचण उद्भवल्यास संबंधित विद्याशाखा प्रमुख यांचेशी<br>०२५३/२५३९२३२ किंवा विभाग प्रमुख, पात्रता विभाग यांच्या ०२५३–२५३९२३३ या क्रमांकावर सपर्क<br>साधावा.                                                                                                    |
| ھ | विशेष सुचना :- सदर मुळ प्रमाणपत्रांच्या छायांकित प्रतींसह (स्वयं साक्षांकीत करुन) विद्यापीठाकडे ४५<br>दिवसाच्या आत नमुद केलेल्या वेळापत्रकानुसार प्रवेशित विद्यार्थ्यांचे प्रस्ताव स्पीड पोस्टने विद्यापीठात पोहचतील<br>असे पाठवावे. तसेच सर्व महाविद्यालयांना कळविण्यात येते की, कोवीड-१९ मुळे आपत्ती जनक परीस्थिती<br>निर्माण झाल्याने प्रस्ताव स्पीड पोस्टने मागवले जात आहेत, त्यामूळे सर्व प्रवेशित विद्यार्थ्यांच्या मुळ<br>प्रमाणपत्रांची छाननी करणे हि सर्वस्वी जबाबदारी महाविद्यालयाची असेल.                                                                                                    |
| L | 1                                                                                                    |

आपला,

**Sd/-**कुलसचिव

# **INSTRUCTIONS FOR FILING THE APPLICATION FORM**

# LIST OF DOCUMENTS TO BE SUBMITTED ALONG WITH THE APPLICATION FORM

| Sr.<br>No | Particulars of documents                                                                          |
|-----------|---------------------------------------------------------------------------------------------------|
|           | a) Nationality Certificate issued by District Magistrate/ Additional                              |
|           | District Magistrate / Chief Metropolitan Magistrate or                                            |
| 1         | b) Photocopy of Valid Passport duly attested by Dean /Principal                                   |
|           | / Director <b>or</b> c) Domicile Certificate <b>or</b>                                            |
|           | d) Birth Certificate endorsed with Nationality as 'Indian' on it.                                 |
| 2         | Entrance Examination Mark-sheet & Selection Letter (If applicable)                                |
| 3         | Passing / Degree Certificate of qualifying examination.                                           |
| 1         | Valid Registration certificate from the Central/State Council                                     |
| -         | (Provisional Registration Certificate will not be considered)                                     |
| 5         | Caste Certificate (If applicable)                                                                 |
|           | Caste Validity Certificate (If applicable)                                                        |
| 6         | (It is mandatory to the candidate belonging to reserved category to submit Caste Certificate duly |
|           | supported by Caste Validity Certificate & Non-Creamy Layer, failing which proposal will not be    |
| 7         | accepted)                                                                                         |
| /         | College Leaving Cartificate (LC/TC) (Cartinuction Letter by College Authority (Appendix C)        |
| 8         | College Leaving Certificate (LC/TC)/Continuation letter by College Authority. (Annexure-C)        |
| 9         | Attempt Certificate duly signed by Head of the Institute (If applicable)                          |
| 10        | Copy of Gazette, Marriage Certificate & Affidavit in case of change in name (If applicable)       |
| 11        | Final Year Mark sheet of qualifying examination                                                   |
| 12        | Experience Certificate duly signed by the Head of the Institute                                   |
| 13        | Migration Certificate issued by the respective University                                         |
| 15        | (Applicable to Non-MUHS students only)                                                            |
| 14        | Affidavit Gap Certificate (made by the student duly certified by Executive Magistrate)            |
|           | (If applicable)                                                                                   |
| 15        | Medical Fitness Certificate duly quoted with Registration number                                  |
| 16        | Physically Handicapped Certificate (If applicable)                                                |
|           | Documentation for In-Service personnel (If applicable)                                            |
| 17        | a) Deputation Certificate b) No objection Certificate                                             |
|           | c) University approval Certificate for teacher in the concerned subject                           |

## **ANNEXURE -**A

| SR.NO | College Name                                                                   | Proposal Submission<br>Date |
|-------|--------------------------------------------------------------------------------|-----------------------------|
| 1     | College for Nursing, Armed Forces Medical College Pune                         |                             |
| 2     | Institute of Nursing Edu., Sir J.J. Hospital Campus Byculla, Mumbai            |                             |
| 3     | Mharashtra inst. Of Mental Health, Pune                                        |                             |
| 4     | MVPS's Dr. V. Pawar Inst of Nursing, Adgaon Nashik                             |                             |
| 5     | V S P M's Nursing College & Res. Cerntre Nagpur                                | 11/01/2021                  |
| 6     | Bombay Hospital College of Nursing Mumbai                                      |                             |
| 7     | P. D. Hinduja National College & Hospital of Nursing Andheri(E),<br>Mumbai     |                             |
| 8     | TPCT's Terna Nursing College, Nerul Navi Mumbai                                |                             |
| 9     | Wanless Nursing College & Hospital Miraj, Sangli                               |                             |
| 10    | MKSSS's Smt.Bakul Tambat Inst. of Nursing Edu. Karve Ng, Pune                  |                             |
| 11    | Tehmi Grant Institute of Nursing Education, Grant Nursing Foundation<br>Pune   |                             |
| 12    | Sadhu Vaswani College of Nursing Pune                                          | 12/01/2021                  |
| 13    | IRCS, Bel-Air Nursing & Air Hospital Panchgani, Satara                         |                             |
| 14    | STES's Sinhagad College of Nursing Ambegaon, Pune                              |                             |
| 15    | The Godavari Foundation's College of Nursing Jalgaon                           |                             |
| 16    | Shiva Trust's Aurangabad Nursing College Chikh'na, A'bad                       |                             |
| 17    | Kasturba Nursing College, Sevagram Wardha                                      |                             |
| 18    | Dr. Panjabrao Deshmukh Inst.of Nursing. Amravati                               |                             |
| 19    | Dr. Vitthalrao Vikhe Patil College of Nursing, Ahmednagar                      |                             |
| 20    | MES College of Nursing, Ratnagiri                                              |                             |
| 21    | MGM Mother Teresa College of Nursing, Aurangabad                               | 13/01/2021                  |
| 22    | SVJCT'S Samarth Nursing College, Ratnagiri                                     |                             |
| 23    | GES'S Dr. M.S. Gosavi, Inst. Of Nursing Education, Training & Research, Nashik |                             |
| 24    | DES, Subhadra K. Jindal College of Nursing, Pune                               |                             |
| 25    | JES, S.N.D. College of Nursing Yeola, Nashik.                                  |                             |

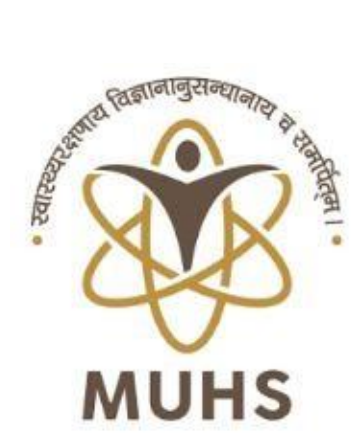

# MAHARASHTRA UNIVERSITY OF HEALTH SCIEANCES

# **User Manual**

For

# **Online Eligibility Application for PG & Fellowship**

Course

(College Login)

Version: 1.0

1 C:\Users\cet24\Desktop\MSc(N)\_20-21.doc

| I. Applicatio | on Manual                   |                              |
|---------------|-----------------------------|------------------------------|
|               | 1                           | 1.1 College                  |
|               | Login                       |                              |
| 1.1.1         | Operation Process           |                              |
| 1.1.2         | Screen                      |                              |
| 1.1.3         | Screen – 1                  |                              |
| 1.1.4         | Home Page (College Login)   |                              |
|               |                             | 1.2 Student Enrollment<br>13 |
| 1.2.1         | Operation Process           |                              |
| 1.2.2         | Screen                      | Error! Bookmark not defined. |
| 1.2.3         | Screen-1                    |                              |
|               |                             | 1.3 Approval<br>15           |
| 1.3.1         | Unapproved Student List     |                              |
| 1.3.2         | Approved Student List       |                              |
|               | 1.3.3 Eligible Student List |                              |
|               | 17                          |                              |

# 1. Application Manual

Application manual will describe the application flow which will help college user during application operation. Use following URL <u>http://muhs.ac.in/</u>

#### 1.1 College Login

After open login page user has to enter username and password.

#### **1.1.1 Operation Process**

- College login page will open. 
  Enter User Name and Password 
  Click on 
  Login" button.
- User will receive OTP on registered mobile number.
- User has to enter OTP and click on Submit button.

# 1.1.2 Screen

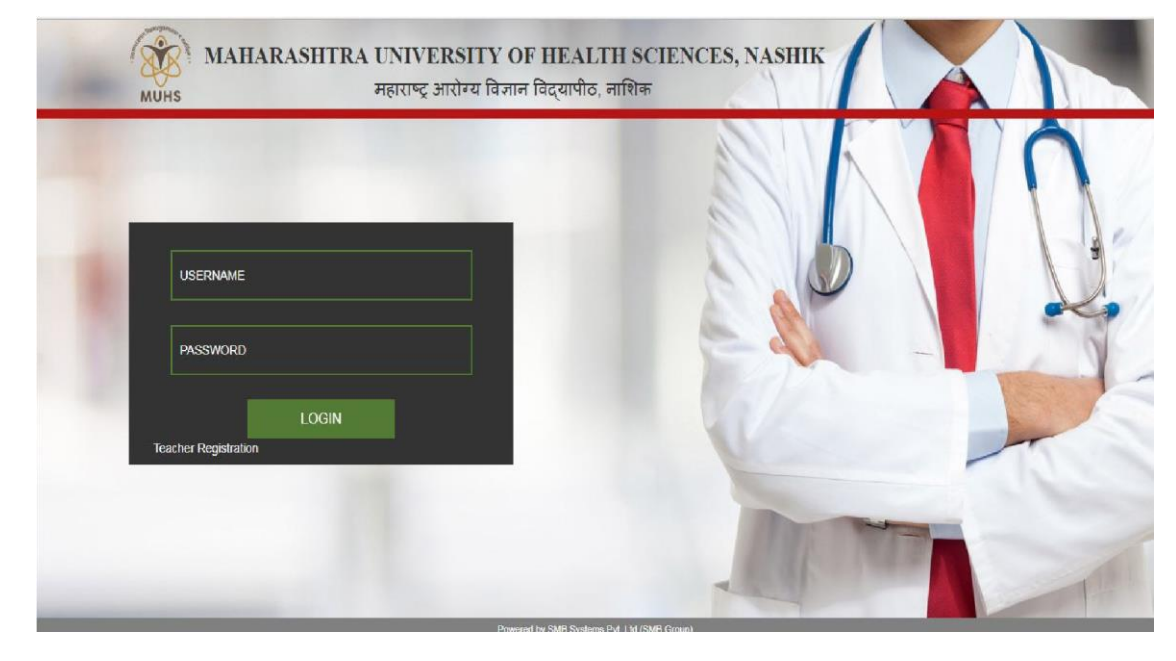

## 1.1.3 Screen – 1

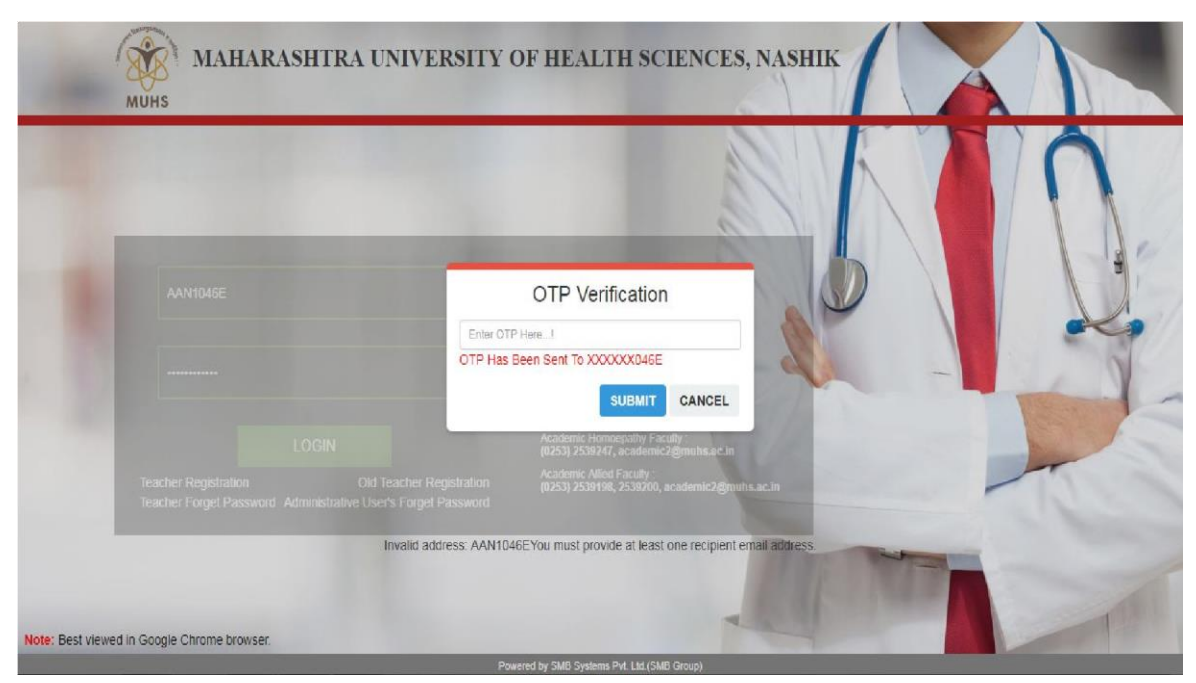

#### 1.1.4 Home Page (College Login)

#### 1.1.4.1 Operation Process

- □ After login in application user will view following menus Approval
  - Unapproved Student List
  - Approved Student List
  - Eligible Student List o

#### Transaction

#### 1.1.4.2 Screen

| MUHS | Approval | Transaction | Logout |  |
|------|----------|-------------|--------|--|
|      |          |             |        |  |

Welcome to MGM MEDICAL COLLEGE, NAVI MUMBAI

#### **1.2 Student Enrollment**

In student enrolment page user has to enter student details. To enter student details user has to follows the following steps.

red by SMB Systems Pvt. Ltd.(5

#### **1.2.1 Operation Process**

- Click on "Student Enrollment" menu.
- User has to select Academic Year, Course Level, Course Branch and Exam
- After selection of above combination. "Enroll New Student" button will display automatically. Along with cutoff date and total number of seats.
- User has to click on "Enroll New Student" button. User can also see the intake details and cutoff date. After cutoff date or full of intake capacity application will not allow user to enroll new student data.
  - If student enrollment is less then intake capacity then button color should be green.
  - $\circ$   $\;$  If student enrollment is equal to intake capacity then button color should be red
- Application will open student enrollment page. User has to enter all details and click on check box to accept condition.
- Now click on "Save" button. Student enrollment process completed.
- After student enrollment details saved, application will enable student login and intimate username and password to student via SMS or Email.

#### 1.2.2 Screen-1

## MUHS

| Student Details                                                                          |                                                                                                    |                                                                        |                                |                                |                                                                                                    |                                                     |  |  |
|------------------------------------------------------------------------------------------|----------------------------------------------------------------------------------------------------|------------------------------------------------------------------------|--------------------------------|--------------------------------|----------------------------------------------------------------------------------------------------|-----------------------------------------------------|--|--|
| Note : Name Sh                                                                           | ould Be As Per Last Degree Acquin                                                                                                    | ed.                                                                    |                                |                                |                                                                                                    |                                                     |  |  |
| Last Name                                                                                |                                                                                                    | First Name                                                             |                                | Middle Name                    |                                                                                                    | Mother Name                                         |  |  |
| DINESH                                                                                   |                                                                                                    | DINESH                                                                 |                                | DINESH                         |                                                                                                    | DINESH                                              |  |  |
| दिनेश                                                                                    |                                                                                                    | दिनेश                                                                  |                                | दिनेश                          |                                                                                                    | दिनेश                                               |  |  |
| lame of College                                                                          |                                                                                                    | Course*                                                                |                                | Date of Admission*             |                                                                                                    | Date of Joining to the Course                       |  |  |
| Grant Govt. Medical                                                                      | College, Byculla, Mumbai 🔹 🔻                                                                                                    | M.D. (PATHOLOGY                                                        | ŋ •                            | 01-05-2019                     |                                                                                                    | 01-06-2019                                          |  |  |
| Address For Corres                                                                       | pondence                                                                                                    |                                                                        |                                | Email ID*                      |                                                                                                    | Mobile No."                                         |  |  |
| Enter Residential A                                                                      | ddress                                                                                                    |                                                                        |                                | somwanshidinesh@gmail.com      |                                                                                                    | 8879475999                                          |  |  |
| Gender*                                                                                  |                                                                                                    | Date of Birth *                                                        |                                | Birth Place                    |                                                                                                    | Nationality*                                        |  |  |
| Male                                                                                     | •                                                                                                    | 01-01-1997                                                             |                                | Enter Birth Place              |                                                                                                    | Indian                                              |  |  |
| Country*                                                                                 |                                                                                                    | Domicile*                                                              |                                | State*                         |                                                                                                    | Aadhaar Card Number                                 |  |  |
| INDIA                                                                                    | v                                                                                                    | Other Than Mahara                                                      | ushtra 🔻                       | Andaman Nicobar                | Ŧ                                                                                                    | Enter Aadhaar Card Number                           |  |  |
| Do You Have Voting                                                                       | Card?*                                                                                                    | Voter ID*                                                              |                                | Physically Handicapped*        |                                                                                                    | Would You Like To Donate Organ?*                    |  |  |
| Yes                                                                                      | *                                                                                                    | Upload Form C                                                          |                                | YES                            | *                                                                                                    | Yes                                                 |  |  |
| Constitutional Cateo                                                                     | ory of Student*                                                                                                    | Sub-Caste of Stude                                                     | ent                            | Constitutional Category of A   | dmission*                                                                                                    | Do You Have Caste Certificate?*                     |  |  |
| Schedule Caste                                                                           | •                                                                                                    | Mahar                                                                  | Ţ                              | Schedule Caste                 | •                                                                                                    | Урс                                                 |  |  |
|                                                                                          |                                                                                                    |                                                                        | Powered by SMB Syste           | ms Pvt. Ltd.(SMB Group)        |                                                                                                    |                                                     |  |  |
| Do You Have Caste                                                                        | Validity Certificate?*                                                                                                    | Do You Have Non C                                                      | reamy Layer Certificate?*      | Non Creamy Layer Validity E    | ate                                                                                                    | Type of Quota*                                      |  |  |
| Prescribed Format                                                                        | ٣                                                                                                    | Select                                                                 | ¥                              | dd-mm-yyyy                     |                                                                                                    | All India 50%                                       |  |  |
| Central/State Counc                                                                      | il Permanent RgNo                                                                                                    | Central/State Coun                                                     | cil Permanent Valid Upto*      | Special Reservation            |                                                                                                    | Other Reservation Details                           |  |  |
| 9638574                                                                                  |                                                                                                    | 01-05-2019                                                             |                                | DEF PWD HA MK                  | B OTHERS                                                                                                    |                                                     |  |  |
| СЕТ Туре*                                                                                |                                                                                                    | Marks*                                                                 |                                | Percentile                     |                                                                                                    | NEET-PG Month and Year of Passing"                  |  |  |
| NEET-PG                                                                                  | ٠                                                                                                    | 510                                                                    | 510                            |                                |                                                                                                    | May, 2019                                           |  |  |
| Last Degree Acquire                                                                      | d From MUHS ?*                                                                                                    | If Acquired From M                                                     | UHS ,College*                  | In-Service Quota, If Any*      |                                                                                                    | Bonded Student *                                    |  |  |
| Select                                                                                   | *                                                                                                    | Grant Govt. Medica                                                     | I College, Byculla, Mumbai 🔹 🔻 | Yes                            | *                                                                                                    | No                                                  |  |  |
| Bonded Date*                                                                             |                                                                                                    | Internship Complet                                                     | e Date*                        | Registration & Eligibility Fee |                                                                                                    | Other Details, If Any                               |  |  |
| dd-mm-yyyy                                                                               |                                                                                                    | 29-03-2019                                                             |                                | 3025                           |                                                                                                    | Enter Other Details If Any                          |  |  |
| uu ,,,,,,                                                                                |                                                                                                    |                                                                        | Internship completion Date     | Registration No                | Name Of the Univers                                                                                                    | sity Month & Year of Passing                        |  |  |
| Examination                                                                              | Subject / Course                                                                                                    |                                                                        | internanip compiction bute     |                                |                                                                                                    | Summer (1967.)                                      |  |  |
| Examination<br>Medical                                                                   | Subject / Course<br>DIPLOMA IN OPHTHALMIC SCI                                                                                                    | ENCES                                                                  | NA                             | 9638574                        | MUHS                                                                                                    | outilition (Toot )                                  |  |  |
| Examination<br>Medical<br>Medical                                                        | Subject / Course<br>DIPLOMA IN OPHTHALMIC SCI<br>Bachelor of Medicine & Bachelor                                                                                                    | IENCES<br>of Surgery                                                   | NA 29-03-2019                  | 9638574<br>NA                  | MUHS                                                                                                    | Summer (1968 )                                      |  |  |
| Examination<br>Medical<br>Medical                                                        | Subject / Course<br>DIPLOMA IN OPHTHALMIC SCI<br>Bachelor of Medicine & Bachelor                                                                                                    | IENCES<br>• of Surgery                                                 | NA<br>29-03-2019               | 9638574<br>NA                  | MUHS                                                                                                    | Summer (1968 )                                      |  |  |
| Examination<br>Medical<br>Medical<br>Sr No. Docume                                       | Subject / Course<br>DIPLOMA IN OPHTHALMIC SCI<br>Bachelor of Medicine & Bachelor<br>ent Name                                                                                                    | IENCES<br>of Surgery                                                   | NA 29-03-2019                  | 9638574<br>NA                  | MUHS<br>MUHS<br>Action Rema                                                                                                    | rk Clear Remark                                     |  |  |
| Examination<br>Medical<br>Medical<br>Sr No. Docume<br>1 MUHS F                           | Subject / Course DIPLOMA IN OPHTHALMIC SCI Bachelor of Medicine & Bachelor ant Name Prescribed Format For Caste Validity                                                                           | IENCES<br>of Surgery<br>/ From Other Than Maha                         | NA 29-03-2019                  | 9638574<br>NA                  | MUHS<br>MUHS<br>Action Rema                                                                                                    | rk Clear Remark                                     |  |  |
| Examination<br>Medical<br>Sr No. Docume<br>1 MUHS F<br>2 Same C                          | Subject / Course<br>DIPLOMA IN OPHTHALMIC SCI<br>Bachelor of Medicine & Bachelor<br>ent Name<br>Prescribed Format For Caste Validity<br>ollege Continuation Letter (Submit o                       | IENCES<br>of Surgery<br>/ From Other Than Maha<br>Driginal Document) * | NA 29-03-2019                  | 9638574<br>NA                  | Action Rema                                                                                                    | rk Clear Remark<br>Clear                            |  |  |
| Examination<br>Medical<br>Medical<br>Sr No. Docume<br>1 MUHS F<br>2 Same C<br>3 Experier | Subject / Course<br>DIPLOMA IN OPHTHALMIC SCI<br>Bachelor of Medicine & Bachelor<br>ent Name<br>Prescribed Format For Caste Validity<br>ollege Continuation Letter (Submit of<br>nec Certificate * | IENCES<br>of Surgery<br>/ From Other Than Maha<br>Driginal Document) * | NA 29-03-2019                  | 9638574<br>NA                  | Action Remained in the second second | rk Clear Remark<br>Clear<br>Clear<br>Clear<br>Clear |  |  |

# 1.3 Approval

In approval list user can view the following reports

- Unapproved Student List
- Approved Student List
- Eligible Student List

#### 1.3.1 Unapproved Student List

User can view the list of unapproved student list.

#### 1.3.1.1 **Operation Process**

- Click on "Approval" menu and select on "Unapproved Student List" sub menu
- Application will open "Unapproved Student List" page
- User has to select Academic Year, Course and College
- Application will list out list of unapproved student list with "View" button.
- To view student application user has to click on "View" button.
- After click on "View" button, application will open student application form along with attached documents.
- To view attached documents user has to click on "View" button.
- To enter remark user has to click on remark text box and enter remark.
- If user enters remark then user has to click on "Update Profile". Application will send remark to student login for correction.
- If student re-uploaded documents after remark then user has to clear remark by clicking on "Clear" button.
- If user wishes to approve then user has to click on "Approve Profile" button

### 1.3.1.2 Screen-1

| Academic Year Cours |                     |    | Course           |             |     | Remark     | Ву             |        |                |            |         |                   |        |
|---------------------|---------------------|----|------------------|-------------|-----|------------|----------------|--------|----------------|------------|---------|-------------------|--------|
| 20                  | 18-2019             | ۳  | Fellowship Cours | ie in Learr | ۳   | Select     | ,              | B      |                |            |         |                   |        |
| No.                 | Name of the Student |    |                  | Gen         | der | Birth Date | Admission Date | Branch | Domicile State | student Ca | itegory | Admitted Category | Action |
| 1                   |                     |    |                  | Male        | 22- | 02-1996    | 02-03-2019     | NA     | Maharashtra    | OPEN       | OPE     | N                 | Miew   |
| 2                   | DINESH DINESH DINES | SH |                  | Male        | 01- | 01-2000    | 06-03-2019     | NA     | Maharashtra    | OPEN       | OPE     | N                 | View   |
|                     |                     |    |                  |             |     |            |                |        |                |            |         |                   |        |
|                     |                     |    |                  |             |     |            |                |        |                |            |         |                   |        |

#### 1.3.1.3 Screen-2

| the set of the set | stalls          |                                                                                                    |                                 | _                      |                              |                        |                                 |                    |  |
|--------------------|-----------------|----------------------------------------------------------------------------------------------------|---------------------------------|------------------------|------------------------------|------------------------|---------------------------------|--------------------|--|
| student D          | etails          |                                                                                                    |                                 |                        |                              |                        |                                 |                    |  |
| Note               | Name Shou       | d Be As Per Last Degree Acc                                                                                     | quired.                         |                        | Middle Name                  |                        | Mathas Name                     |                    |  |
|                    | 4               |                                                                                                    | DINESH                          |                        | DINESH                       |                        | DINESH                          |                    |  |
| DINEO              | •               |                                                                                                    | DIVEST                          |                        | DINEON                       | 10                     | DINEON                          |                    |  |
| दिनेश              |                 |                                                                                                    | दिनेश                           |                        | दिनेश                        |                        | दिनेश                           |                    |  |
| Name of College    |                 |                                                                                                    | Course*                         |                        | Date of Admission*           |                        | Date of Joining to the C        | ourse              |  |
| Grant Go           | ovt. Medical Co | llege, Byculla, Mumbai 🔹 🔻                                                                                      | Fellowship Course in Learning I | Disability & Neuri 🔻   | 01-01-2019                   |                        | 01-02-2019                      |                    |  |
| ddress F           | or Correspo     | ndence                                                                                                    |                                 |                        | Email ID*                    |                        | Mobile No.*                     |                    |  |
| Mumba              |                 |                                                                                                    |                                 |                        | somwanshidinesh@gmail.com    |                        | 8879475026                      |                    |  |
| ender*             |                 |                                                                                                    | Date of Birth *                 |                        | Birth Place                  |                        | Nationality*                    |                    |  |
| Male               |                 | ¥                                                                                                    | 01-01-2000                      |                        | mumbai                       |                        | Indian                          |                    |  |
| ountry*            |                 |                                                                                                    | Domicile*                       |                        | State*                       |                        | Aadhaar Card Number             |                    |  |
| INDIA              |                 | Ŧ                                                                                                    | Maharashtra                     | ۲                      | Maharashtra                  | Ŧ                      | Enter Aadhaar Card Nu           | mber               |  |
| o You Ha           | ave Voting Ca   | ard?*                                                                                                    | Voter ID*                       |                        | Physically Handicapped*      |                        | Would You Like To Donate Orga   |                    |  |
| No                 | 5               | T                                                                                                    | Not Issued                      |                        | NO ¥                         |                        | Yes                             |                    |  |
| onstituti          | onal Catego     | v of Student"                                                                                                   | Sub-Category of Student         | ub-Category of Student |                              | Admission *            | Do you have Caste Certificate?" |                    |  |
| General            | onur cutogo     | y or brauent                                                                                                    | OPEN                            | Ŧ                      | General *                    |                        | Select                          |                    |  |
| lo vou be          | un Canta Val    | idity Cartificate?*                                                                                             | Do You Have Non Croamy La       | ver Certificate?       | Control/State Council Parm   | anont Pallo            | Central/State Council I         | Dermanant Valid Un |  |
| Select             | we caste va     | The second second second second second second second second second second second second second second second se | Select                          | yer Cerunicater        | 96852                        | anoni ryno             | 01-01-2019                      | ermanent vana op   |  |
|                    | o               |                                                                                                    |                                 |                        |                              |                        |                                 |                    |  |
| Von                | Quota,if any    | r<br>                                                                                                    | In-Service Quota Type"          |                        | Other Details, If Any        |                        |                                 |                    |  |
| 165                |                 |                                                                                                    | oeeu                            | •                      | Citiel Other Delaits II Arry |                        |                                 |                    |  |
| Exami              | nation          | Subject / Course                                                                                                |                                 | Internship             | o completion Date            | Name Of the University | Month & Year                    | of Passing         |  |
| Diplom             | а               | AAB01 - Bachelor of Medicin                                                                                     | e & Bachelor of Surgery         | 01-01-201              | 9                            | MUHS                   | 2019-01                         |                    |  |
| Lipiom             | а               | AACU1UU1 - M.D. (GENERA                                                                                         | L MEDICINE)                     | 01-01-201              | 9                            | MUHS                   | 2019-03                         |                    |  |
| Sr No.             | Document        | Name                                                                                                    |                                 |                        | Action                       | Remark                 |                                 | Clear Remark       |  |
| 1                  | Caste Certi     | ficate                                                                                                    |                                 |                        | VIEW                         |                        |                                 | Clear              |  |
| 2                  | Caste Valid     | ity Certificate                                                                                                 |                                 |                        | VIEW                         |                        |                                 | Clear              |  |
| 3                  | Non-Cream       | v Layer Certificate                                                                                             |                                 |                        | VIEW                         |                        |                                 | Clear              |  |
| 4                  | Annexure C      | C (If Don't Have Voting Card)                                                                                   |                                 |                        | VIEW                         |                        |                                 | Clear              |  |
|                    |                 |                                                                                                    |                                 |                        |                              |                        |                                 |                    |  |

#### **1.3.2** Approved Student List

User can view the approved student list.

### 1.3.2.1 Operation Process

- Click on "Approval" menu and select on "Approved Student List" sub menu
- Application will open "Approved Student List" page
- User has to select Academic Year, Course, and Approved by (HOD, Scrutiny, Faculty and College)
- Application will list out list of approved students.

#### 1.3.2.2 Screen

| B               |                          |                       |                |                           |                       | LEB0001 H      | lome College Profile | Student Enrollment | Approval | Transaction | Logou       |
|-----------------|--------------------------|-----------------------|----------------|---------------------------|-----------------------|----------------|----------------------|--------------------|----------|-------------|-------------|
| Sessio<br>Secor | n<br>nd Half-2018-2019 v | Course<br>Bachelor of | Occupational T | Approved B<br>Head of Dep | <b>by</b><br>partment | • 🗳            |                      |                    |          |             |             |
| Sr. No.         | Student Name             | Gender                | BirthDate      | Admission Date            | Quota                 | Domicile State | Student Category     | Admission Category | CET Type | CET Marks   | Eligibility |
|                 |                          | 10000                 | 4000 04 04     | 2010 07 26                | Percentation          | Mabarashtra    | NIT1                 | NT3                | NEET     | 05          |             |

| Powered by SMB Systems Pvt. Ltd.(SMB Group) |  |
|---------------------------------------------|--|
|                                             |  |

#### **1.3.3** Eligible Student List

User can view the list of eligible students. Eligible student list generates only after approval from HOD login

#### 1.3.3.1 **Operation Process**

- Click on "Approval" menu and select on "Eligible Student List" sub menu.
- Application will open "Eligible Student List" page.
- User has to select Session and Course.
- Application will list out list of eligible students.
- User can also export the eligible student in excel or pdf file.

#### 1.3.3.2 Screen

| B<br>JHS |                   |       |                  |        |            | Lhod@muhs               | Home Ap     | proval As  | ssignment  | Masters      | Session Masters   | Transactio | n Report  | Logout      |
|----------|-------------------|-------|------------------|--------|------------|-------------------------|-------------|------------|------------|--------------|-------------------|------------|-----------|-------------|
| Sessio   | n                 |       | Faculty          |        | Cours      | e                       |             |            | College    |              |                   |            |           |             |
| Seco     | nd Half-2018-2019 | ¥     | Occupational The | rapy v | Bach       | nelor of Occupational " | Therapy     | ¥          | EB0001 -   |              |                   | •          | X         |             |
| Sr. No.  | Reg. No.          | Stude | ent Name         | Gender | BirthDate  | Admission Date          | Quota       | Domicile S | tate Stude | ent Category | Admitted Category | CET Type   | CET Marks | Eligibility |
| 1        | MUHS201800002     | YOGE  | ESH RAMRAO PATIL | Male   | 1999-01-01 | 2018-07-26              | Reservation | Maharashtr | a NT1      |              | NT3               | NEET       | 85        | Grand       |
| 2        | MUHS201800004     | ASA   |                  | Male   | 2000-01-01 | 2018-07-27              | General     | Maharashtr | a OPEN     | 4            | OPEN              | NEET       | 50        | Grand       |

MAHARASHTRA UNIVERSITY OF HEALTH SCIEANCES

Powered by SMB Systems Pvt. Ltd.(SMB Group)

# **User Manual**

# For

# **Online Eligibility Application For PG & Fellowship**

# Course

# (Student Login)

Version: 1.0

#### Contents

| 1. | Application Manual              | 18  |
|----|---------------------------------|-----|
|    | 1.1 Student Login               | .18 |
|    | 1.1.1 Login and Change Password | .18 |
|    | 1.1.2 Application Form          | .19 |

# 2. Application Manual

Application manual will describe the application flow which will help college user during application operation. Use following URL

## 2.1 Student Login

After open login page student has to enter email id as username and password which is generated by system and send on registered mobile number. Student login will active after student enrollment in college login.

### 2.1.1 Login and Change Password

#### 2.1.1.1 **Operation Process**

- Enter valid URL in address bar of web browser.
- Application will open student login page.
- Student has to enter username as email id and password which is sent by system on mobile number.
- Click on "login" button.
- Application will open student home page.

#### 2.1.1.2 Screen - 1

| MAHARASHTRA UNIVERSITY OF HI                              | EALTH SCIENCES, NASHIK                                                                                                    |
|-----------------------------------------------------------|----------------------------------------------------------------------------------------------------|
| USERNAME<br>PASSWORD<br>LOGIN<br>Old Teacher Registration | Contact Numbers         Reademic Medical Faculy:         (023) 253924, academic figmuhs.ac.in         Academic Aumer Faculy:         (023) 2539149, academic figmuhs.ac.in         Academic Aumer Faculy:         (023) 253924, academic figmuhs.ac.in         Academic Aumer Faculy:         (023) 253924, academic figmuhs.ac.in         Academic Aumer Faculy:         (023) 253924, academic figmuhs.ac.in         Academic Aumer Aumer |
| Note: Best viewed in Google Chrome browser.               |                                                                                                    |

# 2.1.1.3**Screen - 2**

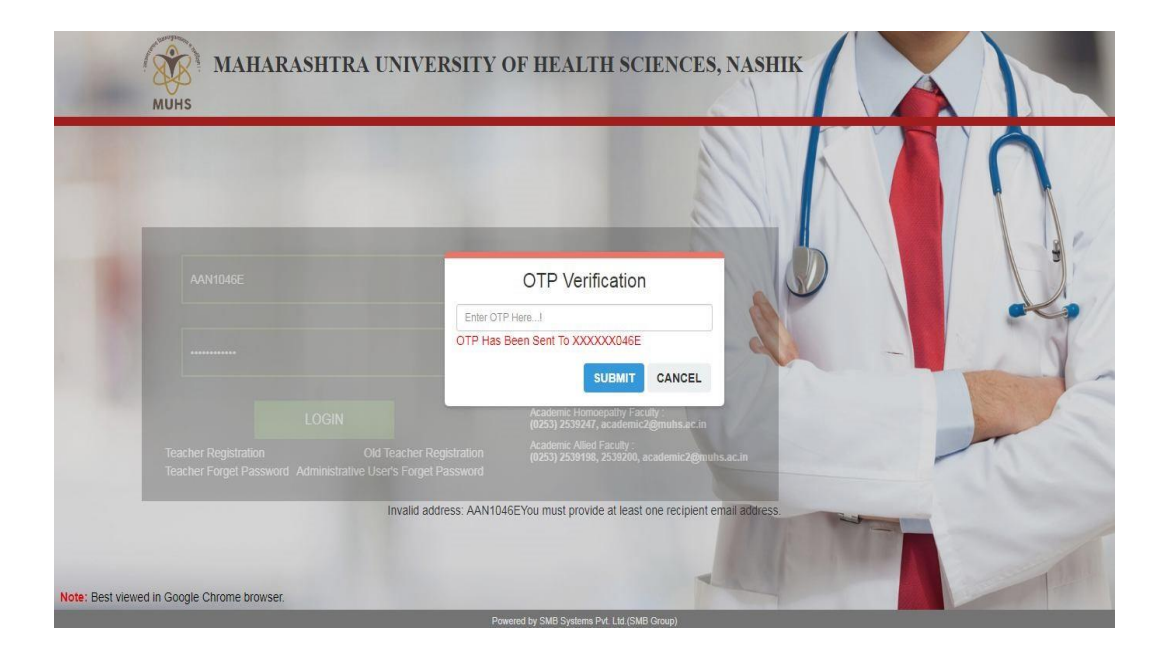

## 2.1.1.4 Screen – 3

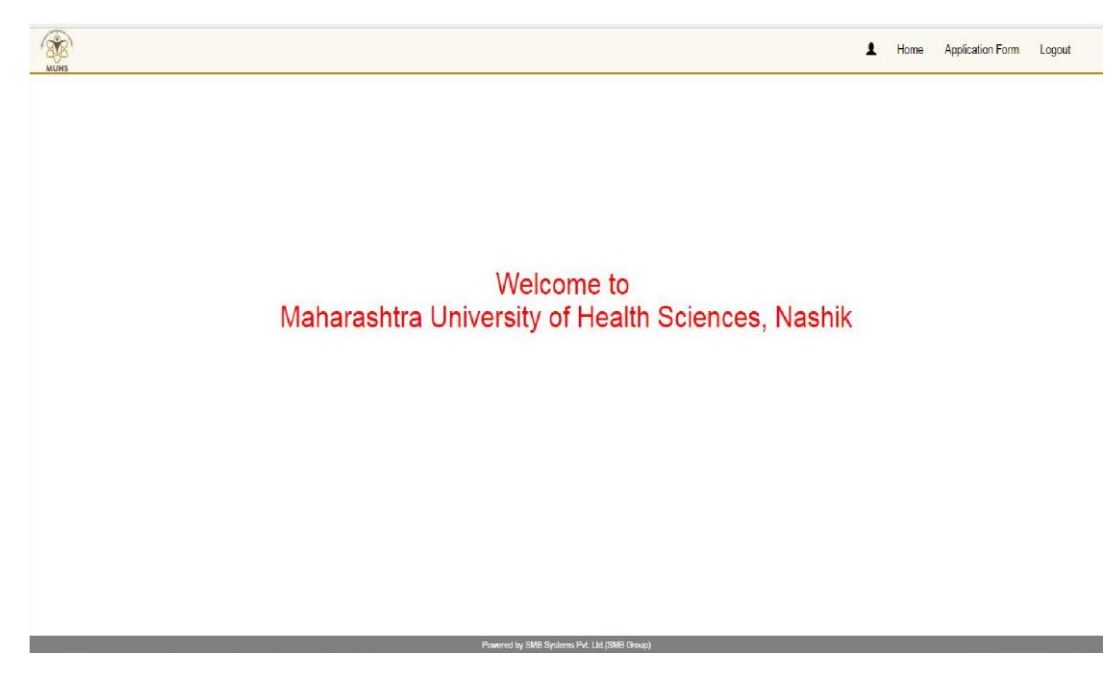

#### 2.1.2 Application Form

In application form student has to upload required documents.

#### 2.1.2.1 Operation Process

- Click on "Application Form"
- Application will open "Application Form" page.
- Student has to enter all required details
- To upload documents student has to follows the following steps.

• Click on "Choose File" button.

 $\circ$   $\;$  Locate file location from local machine and click on "Upload Document"  $\;$  button.

All uploaded documents is in draft mode. Student can re-upload document.

- $\circ$   $\;$  After complete document upload student has to click on "Submit Form"  $\;$  button.
- If college, faculty, scrutiny and HOD marked remark on document in such case student will view the remark in remark text box. As per remark student has to rectify problem and click on "Submit Form" button.

# 2.1.2.2**Screen**

| Student Details                                              |                                   |                                        |                                |                        |                                                                                      |                       |   |
|--------------------------------------------------------------|-----------------------------------|----------------------------------------|--------------------------------|------------------------|--------------------------------------------------------------------------------------|-----------------------|---|
|                                                              |                                   |                                        |                                |                        |                                                                                      |                       |   |
| Note : Name Should Be As Per Last Degree Act                 | quired.                           |                                        |                                |                        |                                                                                      |                       |   |
|                                                              | Pirst Name                        |                                        |                                |                        | DUDVA                                                                                |                       |   |
| BOILIN                                                       | DOITH                             |                                        | DOINT                          |                        | DOILIN                                                                               |                       |   |
| दुर्वा                                                       | दुर्वा                            |                                        | दुर्वा                         |                        | दुर्वा                                                                               |                       |   |
| Name of College                                              | Course*                           |                                        | Date of Admission*             |                        | Date of Joinir                                                                       | ng to the Course      |   |
| Grant Govt. Medical College, Byculla, Mumbai                 | <ul> <li>M.D. (PATHOLC</li> </ul> | GY) T                                  | 03-02-2019                     |                        | 01-03-2019                                                                           |                       |   |
| Address For Correspondence                                   |                                   |                                        | Email ID*                      |                        | Mobile No.*                                                                          |                       |   |
| Enter Residential Address                                    |                                   |                                        | hhh@gmail.com                  |                        | 887947502                                                                            | 6                     |   |
| Gender*                                                      | Date of Birth *                   |                                        | Birth Place                    |                        | Nationality*                                                                         |                       |   |
| Male                                                         | • 01-01-1992                      |                                        | Enter Birth Place              |                        | Indian                                                                               |                       |   |
| Country*                                                     | Domicile*                         |                                        | State*                         |                        | Aadhaar Card                                                                         | d Number              |   |
| INDIA                                                        | Other Than Mah                    | arashtra 🔻                             | Andaman Nicobar                | •                      | Enter Aadh                                                                           | aar Card Number       |   |
| Do You Have Voting Card?"                                    | Voter ID'                         |                                        | Physically Handicapped*        |                        | Would You Li                                                                         | ike To Donate Organ?" |   |
| Yes                                                          | <ul> <li>Upload Form C</li> </ul> |                                        | YES                            | ,                      | Yes                                                                                  |                       |   |
| Constitutional Category of Student*                          | Sub-Caste of Stu                  | ident                                  | Constitutional Category of     | Admission *            | Do You Have                                                                          | Caste Certificate?*   |   |
| Other Backward Class                                         | * Select                          | τ                                      | OPEN                           | •                      | Select                                                                               |                       |   |
|                                                              |                                   |                                        |                                |                        |                                                                                      |                       | _ |
| Do You Have Caste Validity Certificate?"                     | Do You Have Non                   | Creamy Layer Certificate?"             | Non Creamy Layer Validity Da   | e                      | Type of Quota*                                                                       |                       |   |
| Seleci                                                       | Seleci                            |                                        | аа-тип-уууу                    |                        | All India 50%                                                                        |                       |   |
| Central/State Council Permanent RgNo                         | Central/State Cou                 | ncil Permanent Valid Upto*             | Special Reservation            | OTUEDS                 | Other Reservation Details Not Mentioned NEET-PG Month and Year of Passing* May, 2019 |                       |   |
| 96386274                                                     | 01-04-2019                        |                                        | UEF PWD - HA - MKD             | OTHERS                 |                                                                                      |                       |   |
| CET Type*                                                    | Marks*                            |                                        | Percentile                     |                        |                                                                                      |                       |   |
| NEE1-PG                                                      | 510                               |                                        | 88.22                          |                        |                                                                                      |                       |   |
| Last Degree Acquired From MUHS ?"                            | If Acquired From                  | WUHS ,College*                         | In-Service Quota, If Any*      |                        | Bonded Student *                                                                     |                       |   |
| Select                                                       | Grant Govt. Medic                 | al College, Byculla, Mumbai 🔹          | Yes                            | *                      | No                                                                                   |                       | • |
| Bonded Date*                                                 | Internship Comple                 | ete Date*                              | Registration & Eligibility Fee |                        | Other Details, If Any                                                                |                       |   |
| dd-mm-yyyy                                                   | 29-03-2019                        |                                        | 3025                           |                        | Enter Other De                                                                       | tails If Any          |   |
| Examination Subject / Course                                 |                                   | Internship completion Date             | Registration No                | Name Of the University | / Mor                                                                                | nth & Year of Passing |   |
| Medical Bachelor of Medicine & Bache                         | lor of Surgery                    | 29-03-2019                             | 96385274                       | MUHS                   | Sun                                                                                  | nmer (1966 )          |   |
| Medical DIPLOMA IN OPHTHALMIC S                              | SCIENCES                          | NA                                     | 74196+                         | MUHS                   | Win                                                                                  | iter (1968 )          |   |
| Sr No Document Name                                          |                                   |                                        | Acti                           |                        |                                                                                      | Pomark                |   |
| Same College Continuation Latter /Subm                       | It Original Document) *           |                                        | Acti                           | Chasses Eile No file   | obscop                                                                               | Keinaik               |   |
| Same concye communitation Letter (Subin                      | n onginar pocument)               |                                        | VIE                            | GROUSE FIRE NO THE     | CHUGEII                                                                              |                       | - |
| 2 Experience Certificate *                                   |                                   |                                        | VIE                            | Choose File No file    | cnosen                                                                               |                       |   |
| 3 University approval certificate for teacher                | in the concerned subject *        |                                        | VIE                            | Choose File No file    | chosen                                                                               |                       |   |
| 4 No Objection Certificate *                                 |                                   |                                        | VIE                            | Choose File No file    | chosen                                                                               |                       |   |
| 5 Deputation Certificate *                                   |                                   |                                        | VIE                            | Choose File No file    | chosen                                                                               |                       |   |
| 5 Deputation Certificate *                                   |                                   |                                        | -                              | Choose File No file    | chosen                                                                               |                       |   |
|                                                              |                                   |                                        | VIE                            |                        |                                                                                      | I                     | _ |
| <ul> <li>Annexure C (if Don't Have Voting Card) *</li> </ul> |                                   |                                        | VIE                            | Choose File No file    | CHOSEN                                                                               |                       |   |
| 7 Person With Disability Certificate (PWD)                   |                                   |                                        | VIE                            | Choose File No file    | chosen                                                                               |                       |   |
| I hereby confirmed that above said information               | is correct to the best of m       | y knowledge.                           |                                |                        |                                                                                      |                       |   |
| Note: Dear Candidate. Submission of Form(By Pressi           | ng 'Submit Form' Button)          | Is Necessary After Uploading All Docun | nents.***                      |                        |                                                                                      |                       |   |
|                                                              |                                   | Upload Docume                          | nts Submit Form Back           |                        |                                                                                      |                       |   |

#### 2.1.2.3 Screen after Document upload

| Sr No.                                                                                                    | Document Name                          | Action | Remark |  |  |  |  |
|----------------------------------------------------------------------------------------------------|----------------------------------------|--------|--------|--|--|--|--|
| 1                                                                                                    | Age(Nationality/Domicile Certificate   | VIEW   |        |  |  |  |  |
| 2                                                                                                    | Domicile Certificate                   | VIEW   |        |  |  |  |  |
| 3                                                                                                    | S.S.C Passing Certificate              | VIEW   |        |  |  |  |  |
| 4                                                                                                    | H.S.C Passing Certificate              | VIEW   |        |  |  |  |  |
| 5                                                                                                    | Annexure C (If Don't Have Voting Card) | VIEW   |        |  |  |  |  |
| Note: Dear Candidate: Submission of Form(By Pressing 'Submit Form' Button) Is Necessary After Uploading All Documents *** |                                        |        |        |  |  |  |  |
|                                                                                                    |                                        |        |        |  |  |  |  |
|                                                                                                    |                                        |        |        |  |  |  |  |

#### 2.1.2.4 Screen after Remark

| r No.                                                                                                    | Document Name                          | Action                     | Remark             |  |  |  |
|----------------------------------------------------------------------------------------------------|----------------------------------------|----------------------------|--------------------|--|--|--|
| 1                                                                                                    | Age/Nationality/Domicile Certificate   | Choose File No file chosen | Re upload document |  |  |  |
| 2                                                                                                    | Domicile Certificate                   | VIEW                       |                    |  |  |  |
| 3                                                                                                    | S.S.C Passing Certificate              | VIEW                       |                    |  |  |  |
| 4                                                                                                    | H.S.C Passing Certificate              | VIEW                       |                    |  |  |  |
| 5                                                                                                    | Annexure C (If Don't Have Voting Card) | VIEW                       |                    |  |  |  |
| Note: Dear Candidate .Submission of Form(By Pressing <b>'Submit Form'</b> Button) Is Necessary After Uploading All Documents *** Upload Documents Submit Form Back |                                        |                            |                    |  |  |  |
|                                                                                                    |                                        |                            |                    |  |  |  |

=====Thank You ======

# **CONTINUATION LETTER BY THE COLLEGE AUTHORITY**

Place: Date:

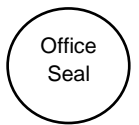

signature of Dean / Principal

## Course: M.SC (N) Registration & Eligibility Fee Details for A.Y. 2020-21 For <u>Government / Municipal Corporation Colleges</u>

# Name of the College: -

| Name of the College |            |          |
|---------------------|------------|----------|
| Intake :            | Admitted : | Vacant : |
| RTGS/D.D.           |            |          |

| Course   | Students | No. of<br>Students | Reg. & Elig. Fee<br>Per Student ₹ | Total Reg. & Elig. Fee<br>₹ |
|----------|----------|--------------------|-----------------------------------|-----------------------------|
|          | MUHS     |                    | ×₹ 2200/-                         |                             |
| PG DML I | NON-MUHS |                    | ×₹ 4400/-                         |                             |
|          |          |                    | Grand Total ₹                     |                             |

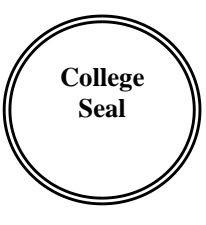

Dean / Principal Sign & Stamp

------

#### Course: M.SC (N) Registration & Eligibility Fee Details for A.Y. 2020-21 For <u>Private/ Unaided Medical Colleges</u>

Name of the College: -

| Name of the College |            |          |
|---------------------|------------|----------|
| Intake :            | Admitted : | Vacant : |
| RTGS/D.D.           |            |          |

| Course  | Students         | No. of<br>Students | Reg. & Elig. Fee<br>Per Student ₹ | Total Reg. & Elig. Fee<br>₹      |
|---------|------------------|--------------------|-----------------------------------|----------------------------------|
| PG DMLT | MUHS<br>NON-MUHS |                    | ×₹ 6300/-                         |                                  |
|         |                  |                    | Grand Total ₹                     |                                  |
|         |                  | Colleg<br>Seal     | e<br>D                            | )ean / Principal<br>Sign & Stamp |